Paying Renewal Invoices:

Total Amount Due

Below is an example of where you can find your invoice number and license number on the invoice you received in the mail.

|                      | NEW JERSEY DEPA                                  | RTMENT OF ENVIRONMENTAL PROT       | ECTION INVOICE NO.<br>240000444 |  |  |
|----------------------|--------------------------------------------------|------------------------------------|---------------------------------|--|--|
|                      | Program Interest                                 | Type of Notice                     | Amount Due                      |  |  |
|                      | DEPT. OF ENV. PROT                               | ORIGINAL (NON-INITIAL)             | \$50.00                         |  |  |
|                      | 401 E. STATE STREET<br>Trenton, NJ 08625         | Billing Date Due Date              | NJEMS BIII ID                   |  |  |
| ogram<br>erest       | 999999                                           | 8/1/24 8/3124                      | 000000222200111                 |  |  |
| <mark>ense) #</mark> | Summary                                          |                                    |                                 |  |  |
|                      | Total Amount Billed                              |                                    | \$50.00                         |  |  |
|                      | Amount Received Before Creating Installment Plan | n (if installment plan is allowed) | \$0.00                          |  |  |
|                      | Amount Transferred to Installment Plan           |                                    | \$0.00                          |  |  |
|                      | Installment Amount                               |                                    | \$0.00                          |  |  |
|                      | Total Amount Credited                            |                                    | \$0.00                          |  |  |
|                      | Total Amount Debited (Other Than Amounts Asses   | ssed)                              | \$0.00                          |  |  |

\$50.00

With the information you get from your paper invoice, you can pay online at: https://www9.state.nj.us/DEP\_RSP/Orchestrate.do?initiate=true&orchestrationId=NJDE P-EL-PayInvoice&service category id=30&service class id=109

| INVOICE SELECTION                                                       |                                                                             |
|-------------------------------------------------------------------------|-----------------------------------------------------------------------------|
| IMPORTANT As of July 1, 2015, the offer electronic check (eCheck/EFT) a | New Jersey Department of Environm<br>and Bill Me Later (available on some s |
| As of August 10, 2022, the convenier separate Service Fee line item re  | nce fee is 2.3% of the amount being (<br>presenting the credit card conven  |
| Please enter the invoice number and                                     | the Program Interest ID (license) nur                                       |
| The invoice number can be found on                                      | the top of the bill and the program in                                      |
| Please note that the invoice number i                                   | is 9 digits long. Be sure to enter the $\epsilon$                           |
| Also, if there are any letters in the lic                               | ense number, make sure they are en                                          |
| * Invoice Number:                                                       |                                                                             |
| * Program Interest (License) #:                                         |                                                                             |

\* Required

If you do not have your paper invoice and want to look it up, then go to <u>https://njems.nj.gov/DataMiner/#</u>. Click on the Search by Category button (see below). Please note renewal invoices are generated on August 1<sup>st</sup> (or next business day) of each year. Renewal invoices will not generate if TCHs are due and have not been credited in our database.

| Search Options |                            |
|----------------|----------------------------|
|                | Search by Site             |
|                | Search by Category         |
|                | Search Published Documents |
|                |                            |

Then select Billing Information from the Report Category dropdown field and click on the Submit button (see below).

| Home> Sea           | arch By Category                                                                                           |                                                                                                    |                                                                          |
|---------------------|----------------------------------------------------------------------------------------------------|----------------------------------------------------------------------------------------------------|--------------------------------------------------------------------------|
| Category            | Keyword                                                                                                    |                                                                                                    |                                                                          |
| Search              | by Category                                                                                                |                                                                                                    |                                                                          |
| Welcome<br>and subj | to the New Jersey Department of Environmental Protects. In order to provide flexibility, many of these rep | tection's online reports portal, NJDEP Data Mii<br>orts require the user to enter some criteria, w | ner. Within you will find a variety<br>/hich will result in a customized |
| Report (            | Category                                                                                                   | Billing Information                                                                                | ¥                                                                        |
|                     |                                                                                                    |                                                                                                    | Submit                                                                   |

Click on the Outstanding Bills Report at the bottom of the screen (see below).

| Report Category                                                                                                    | Billing Information                                                                                                    |
|----------------------------------------------------------------------------------------------------|----------------------------------------------------------------------------------------------------|
|                                                                                                    |                                                                                                    |
|                                                                                                    | Submit                                                                                                    |
|                                                                                                    |                                                                                                    |
| <b>Billing Information</b><br>The Billing Information category contains<br>to Collections, Closed, Canceled, etc.), as                                                                                                    | ports to provide various information on invoices issued to the regulated community from within the ell as payments made to the invoice and monies withdrawn from the invoice (withdrawals may be                                                                                                    |
| The Billing Information category contains to Collections, Closed, Canceled, etc.), as the Outstanding Bills report, a PDF invoice                                                                                                    | ports to provide various information on invoices issued to the regulated community from within th<br>ell as payments made to the invoice and monies withdrawn from the invoice (withdrawals may be<br>eplica of the invoice can be generated, saved and used to make payment.                                                                                                    |
| The Billing Information category contains to Collections, Closed, Canceled, etc.), as the Outstanding Bills report, a PDF invoice Invoice Status Report This report will provide you with the current for the current statement and the current statement will provide you with the current statement statement statement will provide you with the current statement statemen | ports to provide various information on invoices issued to the regulated community from within th<br>ell as payments made to the invoice and monies withdrawn from the invoice (withdrawals may be<br>eplica of the invoice can be generated, saved and used to make payment.<br>status of one or more invoices and show any payments made to or withdrawn from the invoice, i                                                                                                    |
| The Billing Information category contains<br>to Collections, Closed, Canceled, etc.), as<br>the Outstanding Bills report, a PDF invoic<br>▶ Invoice Status Report<br>This report will provide you with the curre<br>▶ Outstanding Bill Search by Site                                                                                                    | ports to provide various information on invoices issued to the regulated community from within th<br>ell as payments made to the invoice and monies withdrawn from the invoice (withdrawals may be<br>eplica of the invoice can be generated, saved and used to make payment.<br>status of one or more invoices and show any payments made to or withdrawn from the invoice, i                                                                                                    |
| The Billing Information category contains<br>to Collections, Closed, Canceled, etc.), as<br>the Outstanding Bills report, a PDF invoice<br>▶ Invoice Status Report<br>This report will provide you with the curre<br>▶ Outstanding Bill Search by Site<br>Please note that you need a Program Inte<br>number. This report identifies all outstand                                                                                                    | ports to provide various information on invoices issued to the regulated community from within t<br>ell as payments made to the invoice and monies withdrawn from the invoice (withdrawals may be<br>eplica of the invoice can be generated, saved and used to make payment.<br>status of one or more invoices and show any payments made to or withdrawn from the invoice, i<br>st Id Number to run this report. If you do not know the ID number, please run the FIND YOUR PR<br>g bills for a site and information for paying bill online and allows generation of an invoice for payn |

From the dropdown, select **Water Supply** (for T, W or VSWS licenses) or select **Water Quality** (for C, N or S licenses) and in the Program Interest Number enter your License number (include any leading zeros if applicable) and then click Submit (see below).

| Outstanding Bills Report - Report Criteria               |              |
|----------------------------------------------------------|--------------|
| This report lists outstanding bills by program interest. |              |
| Enter Program Interest Number:                           |              |
| Select Program:                                          | Water Supply |
| ☑ View Report by Pages                                   | Submit       |

On the next screen you will see a link to the Invoice number. If you click on the invoice number, this will bring up a copy of your renewal invoice.

| JOHN B. DOE-     | (999999)      |                        |         |          |             |                    |                                                            |
|------------------|---------------|------------------------|---------|----------|-------------|--------------------|------------------------------------------------------------|
| 999999           |               |                        |         |          |             |                    |                                                            |
| W2 WATER DISTRIB | UTION LICENSE |                        |         |          |             |                    |                                                            |
| Invoice Number   | Activity      | Status                 | Billed  | Received | Outstanding | Assessment<br>Type | Comments                                                   |
| 240000444        | ELA150001     | Open (Pending Payment) | \$50.00 |          | \$50.00     | Fee(Renewal)       | This assessment was created by<br>the Assessments Trigger. |

|         | SEW                                              | AGE & WATER LICENSES             | 240000444       |     |
|---------|--------------------------------------------------|----------------------------------|-----------------|-----|
|         | Program Interest                                 | Type of Notice                   | Amount Due      | Num |
|         | DEPT. OF ENV. PROT                               | ORIGINAL (NON-INITIAL)           | \$50.00         |     |
|         | 401 E. STATE STREET                              |                                  |                 |     |
|         | Trenton, NJ 08625                                | Billing Date Due Date            | NJEMS BIII ID   |     |
| ram 🦯 🥒 | 999999                                           | 8/1/24 8/3124                    | 000000222200111 |     |
| ense) # |                                                  | Summary                          |                 |     |
|         | Total Amount Billed                              |                                  | \$50.00         |     |
|         | Amount Received Before Creating Installment Plan | (if installment plan is allowed) | \$0.00          |     |
|         | Amount Transferred to Installment Plan           |                                  | \$0.00          |     |
|         | Installment Amount                               |                                  | \$0.00          |     |
|         | Total Amount Credited                            |                                  | \$0.00          |     |
|         | Total Amount Debited (Other Than Amounts Asses   | sed)                             | \$0.00          |     |

You can use the Invoice number and your license number (Program Interest Number) to pay the renewal fee online. Click on the below link to pay online:

| https://www9.state.nj.us/DEP | RSP/Orchestrate.do?initia           | te=true&orchestrationId=NJDE |
|------------------------------|-------------------------------------|------------------------------|
| P-EL-PayInvoice&service_cate | <u>gory_id=30&amp;service_class</u> | _id=109                      |

| INVOICE SELECTION                                                                                                    |
|----------------------------------------------------------------------------------------------------|
| <b>IMPORTANT</b> As of July 1, 2015, the New Jersey Department of Environm offer electronic check (eCheck/EFT) and Bill Me Later (available on some s |
| As of August 10, 2022, the convenience fee is 2.3% of the amount being a separate Service Fee line item representing the credit card conven           |
| Please enter the invoice number and the Program Interest ID (license) nur                                                                             |
| The invoice number can be found on the top of the bill and the program in                                                                             |
| Please note that the invoice number is 9 digits long. Be sure to enter the $\epsilon$                                                                 |
| Also, if there are any letters in the license number, make sure they are en                                                                           |
| * Invoice Number:                                                                                                    |
| * Program Interest (License) #:                                                                                                    |

\* Required

Once you enter the Invoice Number and Program Interest (License) #, the NJDEP Online payment portal allows you to review/update your contact information, then make a payment via a credit card or e-Check.

## If you pay online you can ignore the invoice(s) in the mail.